1) Если вы получили ваучер и подтвердили свой ваучер, тогда у вас есть 5 рабочих дней, чтобы зачислить ребенка в дошкольную организацию. Зачисление ребенка осуществляется через Личный кабинет заявителя (законный представитель/родитель). Зайдите в Личный кабинет и перейдите в раздел «Выданные ваучеры». После нажмите кнопку «Зачислить ребенка».

|                         | Rayuan N0510362 or 05.02 2025 18-0010                                                                                                    | These Officerserver with   |
|-------------------------|----------------------------------------------------------------------------------------------------|----------------------------|
|                         |                                                                                                    |                            |
| 8                       |                                                                                                    |                            |
| ƏCEM                    | Зачиклить ребенка Изменить садик                                                                                                    | Отказаться                 |
| Лента событий           |                                                                                                    | Тариф: Общеобразовательный |
| Мои дети                |                                                                                                    | Аннулирован                |
| Заявления на ваучер     | and the second second se | В архиве                   |
| Выданные ваучеры        |                                                                                                    | Тариф: Общеобразовательный |
| Received and the second |                                                                                                    | Отказ заявителя            |
| лист ожидания           |                                                                                                    |                            |

2) Начинается процесс заключения электронного договора. Ознакомьтесь со справочной информацией о процессе.

Зачисление ребенка в дошкольную организацию

|                   | ШАГ 1<br>Паспорт услуги                                                                                   | ШАГ 2<br>Сведения о законном<br>представителе                                                                                                    | ШАГ 3<br>Реквизиты банковского<br>счета                                                         | ШАГ 4<br>Загрузка документов    | ШАГ 5<br>Подтверждение           |
|-------------------|----------------------------------------------------------------------------------------------------|----------------------------------------------------------------------------------------------------|-------------------------------------------------------------------------------------------------|---------------------------------|----------------------------------|
| 8                 | <b>Для того чтобы зачи</b><br>1. Указать сведения о бл<br>2. Приложить документ<br>3. Заключить электроян | кслить ребенка в дошкольну<br>анкоаском счете родителя для п<br>ы на ребенка (фото, карта приеи<br>вый договор образовательных ус                                                                                                    | но организацию, необходим<br>соведения взаиморасчетов<br>вок, справка о состоянии здоров<br>луг | no:<br>5/1)                     |                                  |
| нта событий       | Воспользоваться усл                                                                                       | тугой можно следующим об                                                                                                    | іразом :                                                                                        | O Officativite e                | нимание!                         |
| ои дети           | Я даю согласие на                                                                                         | Я даю согласне на использование и обработку персональных данных.                                                                                                    |                                                                                                 |                                 |                                  |
|                   | 🗌 Я даю согласие на                                                                                       | использование своих контактны                                                                                                    | х данных для получения уведомл                                                                  | ений организацию ро             | дитель обязан<br>пасылать табиль |
| явления на ваучер | П Я ознакомлен(-а), о<br>портала                                                                          | Я ознакомлен(-а), согласен(-а) и принимаю условия договова обесты данного интернет-<br>портала.                                                                                                    |                                                                                                 |                                 |                                  |
| данные ваучеры    | П я обязуюсь ежеме                                                                                        | сячно подписывать табель посеь                                                                                                    | цаемости ребенка                                                                                |                                 |                                  |
| ест ожолдания     | Я ознакомлен (-а).<br>(персонифицирова                                                                    | согласен (-а) и принимаю услов<br>инного) финансирования                                                                                                    | ия договора присоединения вауч                                                                  | epiliaro                        |                                  |
| юи договоры       | По указанному номеру                                                                                      | телефона система отправит код                                                                                                    | подтверждения в мобильное при                                                                   | можение ED24                    |                                  |
| беля посещаемости | +7 (000) 3001-301-801                                                                                     |                                                                                                    | Запросить код подтверждения                                                                     |                                 |                                  |
| стройки           | G Benessannet Bau                                                                                         | номер телефона должен быть за                                                                                                    | регистрирован в БМГ (База моби                                                                  | оњных граждан) <u>Что такое</u> | 5MI2                             |
| йти               |                                                                                                    |                                                                                                    |                                                                                                 |                                 |                                  |
|                   |                                                                                                    | and a state of the state of the |                                                                                                 |                                 | New York States                  |

3) Шаг 1. Вам необходимо ознакомиться с правилами зачисления ребенка, а также дать согласие на использование и обработку персональных данных, использование контактных данных для получения уведомлений и т.д. в процессе заключения договора.

|                     | ШАГ 1<br>Паспорт услуги                                                                            | ШАГ 2<br>Сведения о законном<br>представителе                                                                                                    | ШАГ 3<br>Реквизиты банковского<br>счета                                                       | Ш <b>А</b><br>Загрузка д | АГ 4<br>окументов    | ШАГ 5<br>Подтверждение |
|---------------------|----------------------------------------------------------------------------------------------------|----------------------------------------------------------------------------------------------------|-----------------------------------------------------------------------------------------------|--------------------------|----------------------|------------------------|
| БАҚТИЯРҚЫЗЫ<br>ӘСЕМ | Для того чтобы зачи<br>1. Указать сведения о ба<br>2. Приложить документ<br>3. Заключить электронн | слить ребенка в дошкольну<br>анковском счете родителя для пр<br>ы на ребенка (фото, карта приви<br>ый договор образовательных ус                                                                                                    | ю организацию, необходим<br>юведения взаиморасчетов<br>вок, справка о состоянии здорон<br>луг | И <b>О:</b><br>ЗЪЯ)      |                      |                        |
| ента событий 21     | Воспользоваться усл                                                                                | угой можно следующим об                                                                                                    | іразом :                                                                                      | 6                        | Обратите в           | имание!                |
| ои дети             | Я даю согласие на                                                                                  | <ul> <li>              Я даю согласие на использование и обработку персональных данных          </li> <li>             Я даю согласие на использование своих контактных данных для получения уведомлений         </li> <li>             Я ознаксомлен(-а), согласен(-а) и принимаю условия договора оферты данного интернетпортала         </li> </ul> |                                                                                               |                          |                      |                        |
| явления на ваучер   | <ul> <li>Я даю согласие на</li> <li>Я ознакомлен(-а), с</li> <li>портала</li> </ul>                |                                                                                                    |                                                                                               |                          |                      |                        |
| цанные ваучеры      | Я обязуюсь ежемее                                                                                  | сячно подписывать табель посец                                                                                                    | цаемости ребенка                                                                              |                          |                      |                        |
| ст ожидания         | <ul> <li>Я ознакомлен (-а),</li> <li>(персонифицирова)</li> </ul>                                  | согласен (-а) и принимаю услови<br>інного) финансирования                                                                                                    | ия договора присоединения вауч                                                                | нерного                  |                      |                        |
| ои договоры         | По указанному номеру                                                                               | телефона система отправит код і                                                                                                    | подтверждения в мобильное пр                                                                  | иложение ED24            |                      |                        |
| беля посещаемости   | +7 (XXX) XXX-XX-XX                                                                                 |                                                                                                    | Запросить код подтверждения                                                                   |                          |                      |                        |
| стройки             | і Внимание! Ваш                                                                                    | номер телефона должен быть за                                                                                                    | регистрирован в БМГ (База моб                                                                 | ильн іх граждан          | ) <u>Что такое в</u> | SMF?                   |
| йти                 |                                                                                                    | _                                                                                                    |                                                                                               | 1                        |                      |                        |
|                     | Назад Д                                                                                            | lалее                                                                                                    |                                                                                               |                          |                      | Отмена                 |

Зачисление ребенка в дошкольную организацию

4) Шаг 1. После проставления галочек, укажите свой номер телефона, который зарегистрирован в мобильном приложении ED24.kz, и нажмите кнопку **«Запросить код подтверждения»**. В нижней ячейке введите код подтверждения и нажмите кнопку **«Далее»**.

|                    | WAT 1<br>Decourt you're                | F1 BAE2 BAE3<br>rpcmpe Caegovernic susceives Personners Secondaria Sec | MAT 4<br>Terrora accuserta      | MAC 5                         |                                   |                                                    |
|--------------------|----------------------------------------|------------------------------------------------------------------------|---------------------------------|-------------------------------|-----------------------------------|----------------------------------------------------|
|                    |                                        | 1242736/1619                                                           | inata                           |                               | 1999 A. 66                        | Код подлверждения успешно отправлен                |
|                    | Для того чтобы зачи                    | слить ребенка в дошкольну                                              | но организацию, необходия       | α.                            |                                   | SV.                                                |
|                    | 1. Указать сведения о ба               | нисяском очете родитиля для п                                          | ссведения взанисраснетов        |                               |                                   |                                                    |
|                    | 2. Приложить документ                  | и на ребенка (фото, карта грава                                        | ная, стравка о состояния дероя  | wei.                          |                                   |                                                    |
|                    | 3. Заключить злектронн                 | ий договор образовательных ус                                          | 49                              |                               |                                   |                                                    |
| юкта событий 🛛 😨   |                                        |                                                                        |                                 |                               |                                   |                                                    |
|                    | воспользоваться уст                    | угоя можно следующим ок                                                | speciola :                      | (i) Othersee                  | initia anti-                      |                                                    |
| four garne         | All 2 Theo contraction wat             | score-receives a software of sale                                      | CONDITIONS (CONDITION)          | Toche salarchem               | ore distance of the second of the | 1 A                                                |
|                    | (У) Я длю сполосне на                  | ACTION/SERVICE CECKLADARDAD                                            | a Theorem The Locketone Section | Exchange and                  | алиськать таболь                  | 217                                                |
| аявления на взучер | R covaxownovit-a); o<br>respirate      | ornacte(-s) e ripenerealo <u>voncter</u>                               | ACCREDING ORIGINAL ADDRESS AND  | онат-<br>кобоните             | обенка в Личном                   | 12                                                 |
| цанные заучеры     | 🕑 8 oberyette menee                    | over inspectation rations mean                                         | conserve pele-sa                |                               |                                   |                                                    |
| ист ожидания       | C Rissectaries ( 4),<br>Reprovedeupora | contactes (14) in typesmanic poster<br>event) developedation           | a Taonda docordorem ado         | epideo                        |                                   | 4                                                  |
| ам договары        | По указанному номеру                   | телефона система отправит код                                          | подтверждения в нобельное пр    | nd warver ED24                |                                   | -                                                  |
| абеля посящаемости |                                        |                                                                        | 11.45                           |                               |                                   |                                                    |
| астройки           | () Decremented final                   | scharp integrina gathere faits in                                      | pericipapones a litit (lain and | New York Street Street Street | EMIT                              |                                                    |
| and the            | Что делать, если увед                  | сомление не пришло или ва                                              | и не знаком этот номер?         |                               |                                   | 10                                                 |
|                    | 9510                                   | <u></u>                                                                |                                 |                               |                                   |                                                    |
|                    | as is                                  | <u> </u>                                                               |                                 |                               |                                   |                                                    |
|                    |                                        |                                                                        |                                 |                               |                                   |                                                    |
|                    | B // publications edited               | 12 no sessipy +77411-74, its                                           | стано увядонляние с кадом лод   | Bipsgives.                    |                                   | 4                                                  |
|                    | Rective KOT untiledo                   | Cleans 2 stress works                                                  |                                 |                               |                                   |                                                    |
|                    |                                        |                                                                        |                                 |                               |                                   |                                                    |
|                    | Hanar                                  | tance                                                                  |                                 |                               | OTMENZ                            |                                                    |
|                    |                                        |                                                                        |                                 |                               |                                   |                                                    |
|                    |                                        | 10                                                                     |                                 |                               | Errow                             | own for an energy I live survey have and outselful |

5) Шаг 2. Сведения о законном представителе. Укажите все необходимые данные: адрес прописки, адрес фактического проживания, место работы, должность, полномочия и контакты заявителя, и перейдите на следующий шаг, нажав кнопку «Далее».

| 0                   | ШАГ 1<br>Паспорт услуги | ШАГ 2<br>Сведения о законном<br>представителе | ШАГ З<br>Реканзиты банковского счета | ШАГ 4<br>Загрузка документов | ШАГ 5<br>Подтверждение |
|---------------------|-------------------------|-----------------------------------------------|--------------------------------------|------------------------------|------------------------|
|                     | Ребенок: 1              | И                                             | 11: Дошколи                          | ная организация:             |                        |
|                     | Адрес прописки          | ~                                             | Адрес фактического прож              | мвания                       |                        |
| Лента событий       |                         |                                               |                                      |                              |                        |
| Мои дети            | Информация о за         | аконном представител                          | e                                    |                              |                        |
| Іаявления на ваучер | ИИН                     |                                               | Место работы                         |                              |                        |
| виданные ваучеры    |                         |                                               |                                      | ~                            |                        |
| Іист ожидания       | Фальныя                 |                                               | программист                          | ~                            |                        |
| Лои договоры        | Имя                     |                                               |                                      |                              |                        |
| абеля посещаемости  |                         |                                               |                                      |                              |                        |
| Частройки           | Отчество                |                                               |                                      |                              |                        |
| ыйти                |                         |                                               |                                      |                              |                        |
|                     | Полномочия              |                                               |                                      |                              |                        |
|                     | Мать                    | ~                                             |                                      |                              |                        |

Зачисление ребенка в дошкольную организацию

6) Шаг 3. Заполните необходимые реквизиты: вид, номер, дату, орган выдачи удостоверения личности; выберите банк, укажите БИК, местонахождение филиала и номер банковского счета (ИИК/IBAN) и нажмите кнопку «Далее»

|                     | ШАГ 1<br>Паспорт услуги                                      | ШАГ 2<br>Сведения о законном<br>представителе | ШАГ 3<br>Реквизиты банковского счета                     | ШАГ 4<br>Загрузка документов                   | ШАГ 5<br>Подтверждение |
|---------------------|--------------------------------------------------------------|-----------------------------------------------|----------------------------------------------------------|------------------------------------------------|------------------------|
|                     | Вид удостоверения ли                                         | чности                                        | Орган выдачи удостов                                     | ерения личности                                |                        |
|                     | Удостоверение личност                                        | ти РК 🗸                                       | МВД РК                                                   | ~                                              | )                      |
|                     | Номер удостоверения                                          | личности                                      | Дата выдачи удостове                                     | рения личности                                 |                        |
| Лента событий       |                                                              |                                               |                                                          |                                                | )                      |
| Мои дети            |                                                              |                                               |                                                          |                                                |                        |
| Заявления на ваучер | Банковские рекв                                              | изиты законного пре                           | дставителя                                               |                                                |                        |
| Выданные ваучеры    | Выберите банк                                                |                                               |                                                          | *                                              |                        |
| Лист ожидания       | БИК (Идентификацион                                          | чный код банка)                               |                                                          |                                                |                        |
| Мои договоры        |                                                              |                                               |                                                          |                                                | )                      |
| Табеля посещаемости | Уточните БИК у менед                                         | жера Вашего банка. Вот п                      | римеры кодов некоторых из к                              | азахстанских банков:                           |                        |
| Настройки           | <ul> <li>AO "Народный В</li> <li>AO "KASPI BANK</li> </ul>   | Банк Казахстана": HSBKKZ<br>": CASPKZKA       | <ul> <li>KX</li> <li>AO "Бан</li> <li>AO "KA:</li> </ul> | ік ЦентрКредит": КСЈВКZКХ<br>3ПОЧТА": КРSTKZKA | (                      |
| Выйти               | <ul> <li>АО "ForteBank":</li> <li>АО "АТФБанк": А</li> </ul> | IRTYKZKA<br>ALMNKZKA                          | • АО "Нуј<br>• ДБ АО "                                   | обанк": NURSKZKX<br>Сбербанк": SABRKZKA        |                        |
|                     | Адрес филиала банка                                          |                                               |                                                          |                                                |                        |
|                     | Введите данные                                               |                                               |                                                          |                                                |                        |
|                     | ИИК / IBAN (Номер ба                                         | нковского счета)                              |                                                          |                                                |                        |

Обратите внимание! Номер банковской карты (MASTER / VISA) и номер банковского счета - это разные номера. В данном поле необходимо указать номер банковского счета. Если Вы его не знаете, обратитесь к менеджеру Вашего банка. Они предоставляют такую информацию в виде справки. Или воспользуйтесь личным кабинетом приложения банк-клиент, если оно у Вас есть.

7) Шаг 4. Загрузите документы: фото ребенка, паспорт здоровья, справка о состоянии здоровья, заключение ПМПК (при наличии) и нажмите кнопку «Далее».

Перечень документов может быть изменен в зависимости от изменений в НПА в сфере дошкольного образования.

|                         | ШАГ 1<br>Паспорт услуги                                           | ШАГ 2<br>Сведения о законном<br>представителе        | ШАГ 3<br>Реквизиты банковского счета                           | ШАГ 4<br>Загрузка документов | ШАГ 5<br>Подтверждение |
|-------------------------|-------------------------------------------------------------------|------------------------------------------------------|----------------------------------------------------------------|------------------------------|------------------------|
| 8                       | Документы<br>1. Фотография ребенка                                | 1                                                    |                                                                |                              |                        |
| lента событий <b>22</b> |                                                                   |                                                      |                                                                |                              |                        |
| Лои дети                | а Добавить в Удалить                                              |                                                      |                                                                |                              |                        |
| аявления на ваучер      |                                                                   | <u> </u>                                             |                                                                | _                            |                        |
| выданные ваучеры        | 2. Карта профилактичес                                            | жих прививок формы №                                 | 065/у, утвержденной приказон                                   | и исполняющего               | Загрузить файл         |
| Іист ожидания           | ДСМ-175/2020 "Об утве                                             | здравоохранения Респуо<br>рждении форм учетной и     | лики казахстан от 50 октября л<br>документации в области здрав | оохранения"                  |                        |
| Тои договоры            | 21579) - электронная ко                                           | пия                                                  | истрации нормативных право                                     |                              |                        |
| збеля посещаемости      | <ol> <li>Справка о состоянии<br/>исполняющего обязанн</li> </ol>  | здоровья (справка по фо<br>юсти Министра здравоох    | рме 027/у), утвержденной при<br>ранения Республики Казахстан   | казом                        | Загрузить файл         |
| астройки                | 2020 года № КР ДСМ-17<br>здравоохранения" (заре                   | 75/2020 "Об утверждении<br>егистрирован в Реестре го | о форм учетной документации<br>осударственной регистрации н    | в области<br>ормативных      |                        |
| ыйти                    | правовых актов под №                                              | 21579) - электронная коп                             | RN                                                             |                              |                        |
|                         | <ol> <li>Заключение психолог<br/>образовательными потр</li> </ol> | го-медико-педагогическо<br>ребностями) - электронна  | й консультации (для детей с о<br>ня копия, при наличии         | собыми                       | Загрузить файл         |
|                         |                                                                   | _                                                    |                                                                |                              |                        |
|                         |                                                                   |                                                      |                                                                |                              |                        |

8) Шаг 5. На данном этапе вам необходимо ознакомиться с проектом текста договора (при необходимости его можно скачать).

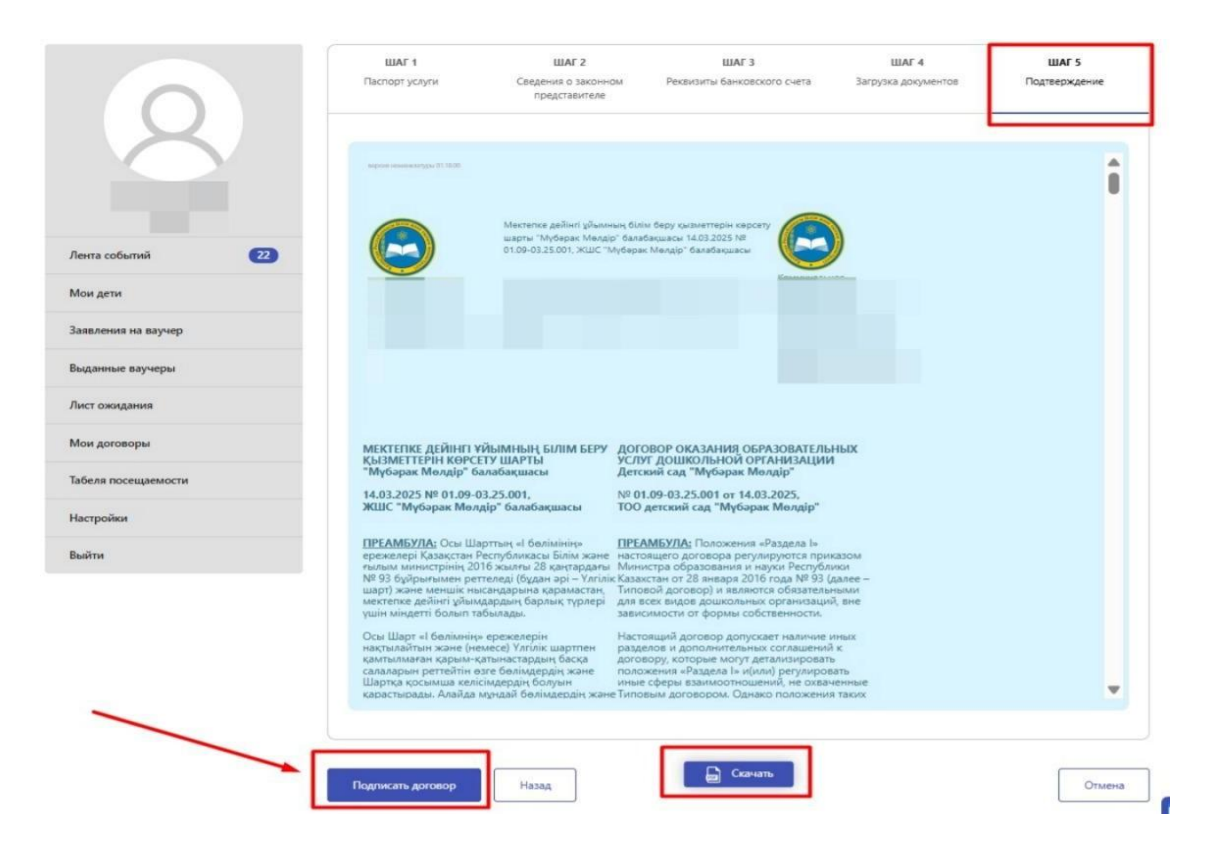

9) Если вы заключаете договор с компьютера/ноутбука, то вам будет сгенерирован QR-код, который нужно отсканировать в мобильном приложении ED24.kz. Если вы заключаете договор с мобильного телефона, то в QR-коде нет необходимости. После успешного подписания система предложить направить договор в дошкольную организацию, нажмите кнопку «Отправить договор».

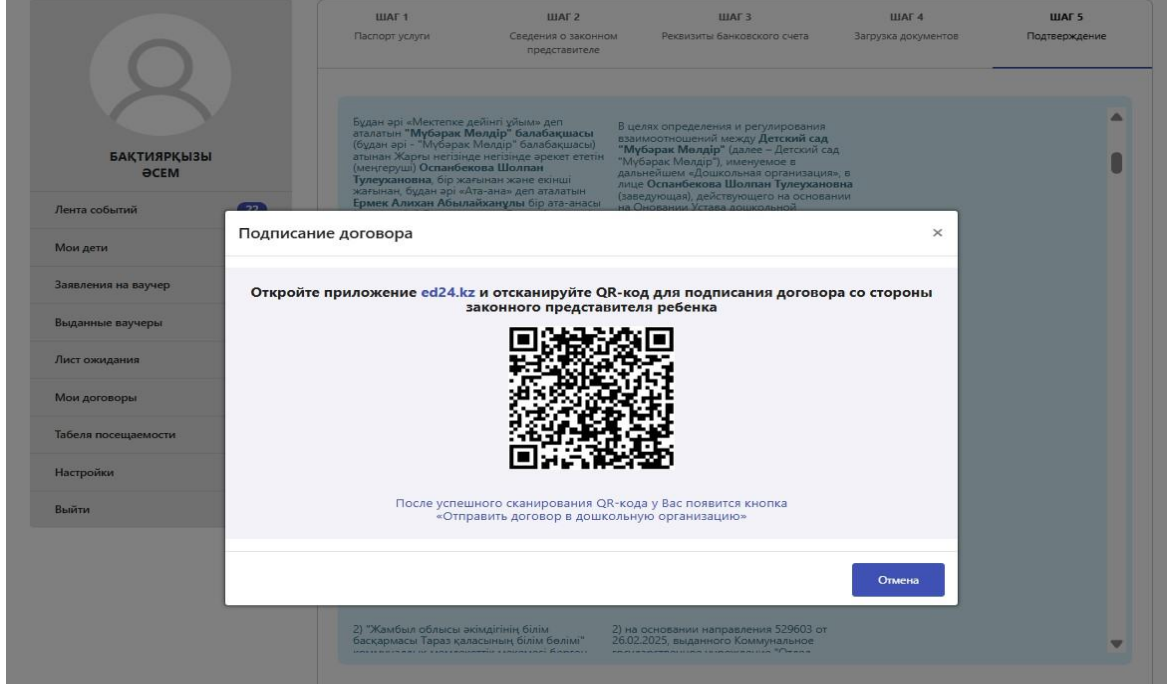

|               | Подписание договора                                                                                                    | ×  |
|---------------|----------------------------------------------------------------------------------------------------|----|
|               | QR-код успешно отсканирован<br>Нажмите на кнопку «Отправить договор в дошкольную организацию» для завершения<br>процедуры подписания договора |    |
| Лента событий | Отправить договор в дошкольную организацию Отмен                                                                                              | ia |

На этом процесс зачисления в детский сад со стороны родителя завершен.

Отслеживать статус электронного договора Родитель может в личном кабинете в разделе «Договоры». Как только дошкольная организация проверит приложенные вами документы и подпишет договор со своей стороны, статус вашего договора поменяется на «Договор подписан». С этого момента ребенок может посещать дошкольную организацию.

Обратите Внимание! У дошкольной организации установлен срок 1 рабочий день для изучения отправленных вами документов и подписания электронного договора либо выдачи мотивированного отказа в зачислении.